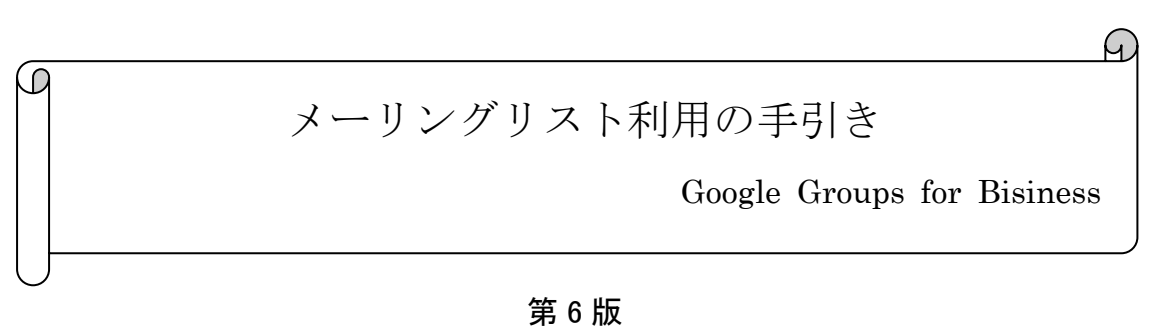

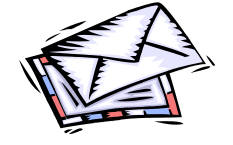

| 目 | 次 |
|---|---|
|   |   |

| 1. | メーリングリストとは?             | 2  |
|----|-------------------------|----|
| 2. | 管理者画面へのログイン             | .2 |
| 3. | メンバーの登録                 | 4  |
| 4. | メンバーをオーナーにする            | 5  |
| 5. | メンバーの削除                 | 7  |
| 6. | メーリングリストのアドレスからメールを送信する | 7  |

中京大学 情報センター

2016年12月26日

## 1. メーリングリストとは?

メーリングリストとは、1つの電子メールアドレスに複数の人が登録し、その間で一斉にメールを やり取りできる仕組みのことを言います。世間一般のメーリングリストでは、同じ趣味をもつ人やプ ロジェクトなどで会議室のように使われることが多いようです。

メーリングリストのメールアドレスにメールを送信すると、そのメーリングリストに登録している人 (メンバー)全てに一斉に同じメールが配信されます。メーリングリストを作れば、わざわざ数十人 の人にメールをメールソフトで送信しなくても一つのメールアドレスに送信するだけで情報を共有 することができます。しかし、メーリングリストによっては、一日に 50 通、100 通と大量のメールが 配信されることもある為、メーリングリストに参加するときは、よく状況を判断して参加するようにし てください。

本書では、メーリングリストに参加している人のことをメンバー、またそれぞれのメーリングリスト を管理・運用する人のことをオーナーと呼ぶこととします。

情報センターが提供しているメーリングリストのシステムは、Google のグループという機能を利 用しており、Webブラウザより管理・運用できるタイプのもので、初心者の方でも容易に管理・運 用を行うことができます。ここでは、Webブラウザを使ってのメーリングリストの管理について説明 をします。

#### 2. 管理者画面へのログイン

 Webブラウザで、職員の方は mngmail、教員の方は@tstfmail にログインし、右上の Google ア プリアイコンから [グループ] をクリックします。

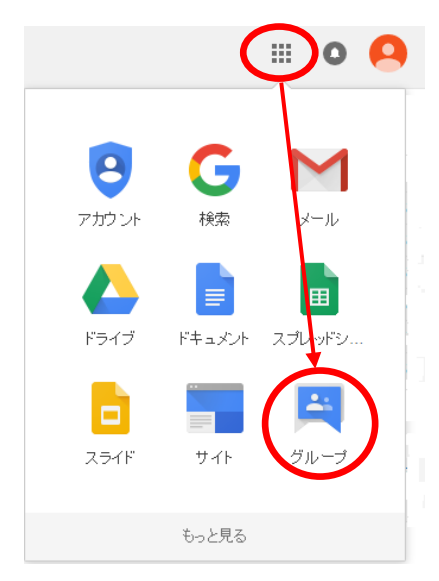

|                                                    | グルーブまたはメッセージを検索する                                                      |
|----------------------------------------------------|------------------------------------------------------------------------|
| グループ                                               | グループを作成                                                                |
| マイグループ<br><mark>ホーム</mark><br>自分のディスカッション<br>スター付き | マイグループ 🚉 すべてのグループ                                                      |
| ▼お気に入り                                             | すべてのティスカッションを 1か所で管理<br>お気に入りやフォルダを使って整理し、メールでやり取りを追跡するよう選択できます。また、未続0 |
| グループのスター アイコ<br>ンをクリックして、お気に<br>入りにご追加します          | より自分らしく<br>投稿をリッチテキスト形式で編集して、フォント、色、画像をカスタマイズできます。                     |
| プライバシー - 利用規約                                      | ユーザー主体のディスカッション<br>写真やニックネームを表示し、自動舗服を使って、世界中のユーザーと意見を交換できます。          |
|                                                    | スピードアップ                                                                |

② グループの管理画面が表示されるので、[マイ グループ] をクリックします。

 ③ 自身が参加しているメーリングリストの一覧が表示されます。管理したいメーリングリスト名の
 [管理] をクリックします。

|                                                                               | グルーブまたはメッセージを検索する                                                                                                    |
|-------------------------------------------------------------------------------|----------------------------------------------------------------------------------------------------|
| グループ                                                                          | グループを作成                                                                                                    |
| マイグループ<br>ホーム<br>自分のディスカッション<br>スター付き                                         | <ul> <li>■ ml.chukyo-u.ac.jp内のマイグルーブ</li> <li>★ jsys-to-to-<br/>(オー・(-)管理<br/>test</li> <li>■ michasagehumser 編集</li> <li>オペてのメール マ</li> </ul> |
| <ul> <li>お気に入り</li> <li>グループのスター アイエノを<br/>クリックして、お気に入りに追<br/>加します</li> </ul> |                                                                                                    |
| ▼最近表示したフォーラム<br>jsys-test                                                     |                                                                                                    |

④ 管理画面が表示されます。

| CPURCHO UNIVERSITY                                                                                                    | 350 | (一を検索         |     |       |                |          |       |
|----------------------------------------------------------------------------------------------------|-----|---------------|-----|-------|----------------|----------|-------|
| グループ                                                                                                    | +   | ×             | 然此中 | RG15- | $(0.0,\infty)$ | 大//1-毛柏柏 | 1011- |
| jsys-test                                                                                                    | •   | 表示名。          |     |       |                | 1938     |       |
| <ul> <li>・ メンパー ペ</li> <li>・ ダイでのシン</li> <li>・ メンパーを招待<br/>メンパーを招待<br/>メンパーを招待</li> <li>・ 未効理の指導状<br/>参加ジウエスト</li> <li>・ メンセージ</li> <li>・ 設定</li> <li>・ 検知</li> <li>・ 検知</li> </ul> |     | stanne stadar |     |       |                | オーナー     |       |

## 3. メンバーの登録

オーナーはメンバー(学内学外問わず)をメーリングリストに追加することができます。

① 左側のメニューより [メンバー] > [メンバーを直接追加] をクリックします。

| 今<br>СНИКУО UNIVERSITY                                        | ンバーを検り          |              |     |       |
|---------------------------------------------------------------|-----------------|--------------|-----|-------|
| グループ                                                          | +               | -71/36       | 禁止中 | 配信エラー |
| jsys-test                                                     | 一表示             | 名.           |     |       |
| <ul> <li>メンバー へ</li> <li>すべてのメンバー</li> <li>シェバー本初始</li> </ul> | □ <u>1739</u> 8 | nie systemic |     |       |
| メンバーを直接追加<br>未処理の招待状<br>参加リクエスト                               |                 |              |     |       |
| ・ メッセージ                                                       |                 |              |     |       |

② メンバーとして追加したいメールアドレスを入力し、[追加] ボタンをクリックします。

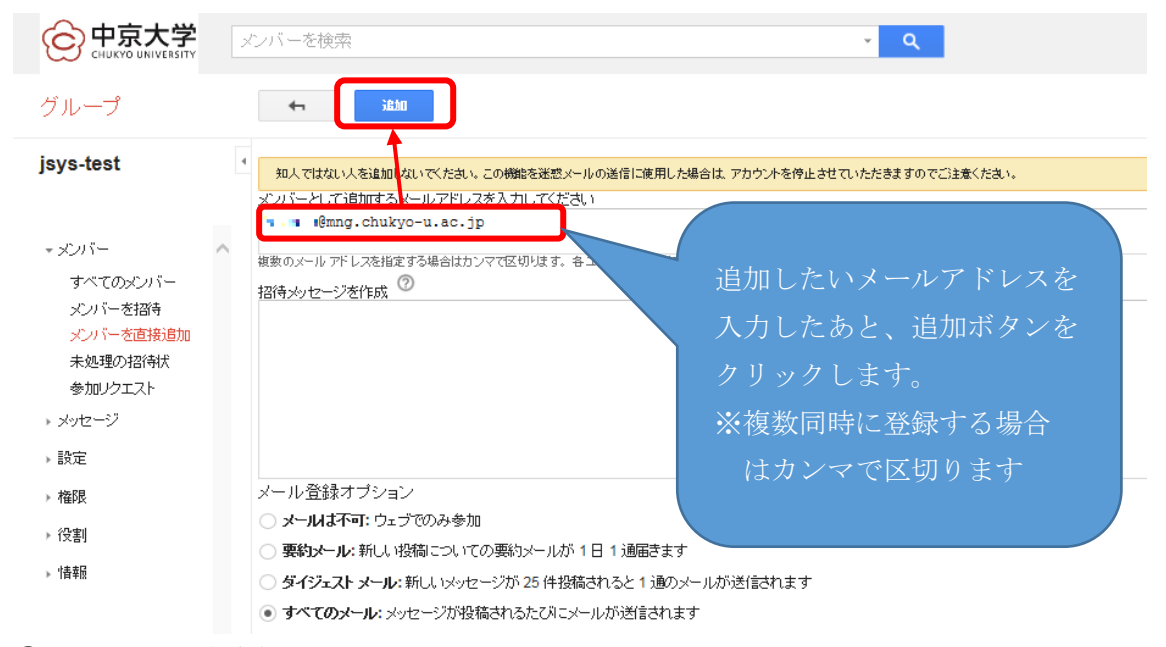

③ 正常にメンバが追加されると以下のように表示されますので [完了] をクリックします。

| C 中京大学<br>CHUKYO UNIVERSITY                | メンバーを検索                                                                |
|--------------------------------------------|------------------------------------------------------------------------|
| グループ                                       | 完了 他のペパーな島加                                                            |
| jsys-test                                  | <ul> <li>1人のメンバーが追加されました</li> <li>グルーカに1人のユーザーが追加されました   表示</li> </ul> |
| - メンバー<br>すべてのメンバー<br>メンバーを招待<br>メンバーを直接追加 | ^                                                                      |

④ 完了しグループのトップ画面に遷移します。再び管理画面を開く場合は[管理]をクリックします。作業を終了する場合はウィンドウを閉じます。

| CHURTE UNIVERSITY                        | ドビックを後常 ・ Q                                                  | II 0 💥                |
|------------------------------------------|--------------------------------------------------------------|-----------------------|
| グループ                                     | 888-2-0 C #ACERENTS BOT > 7069 >                             | 20 - 0 -              |
| マイガループ                                   | <ul> <li>jsys-test 様定公開で共有<br/>0件中の件の代ッジ(決勝:4件) ☆</li> </ul> | 御!・・ハバー・このフォーラムについて ⊙ |
| ホーム<br>自分のディスカッション<br>スター作き              | このグルー 歩つはウェルカム メッセージがありません。<br>ウェルカム メッセージを追加する              |                       |
| - お知に入り                                  | このグループにはドビックが取りません。                                          |                       |
| グルーゴのスター アイゴノを<br>クリックして、お外に入りに追<br>加します |                                                              |                       |
| ・最近表示したフォーラム<br>jsys-test                |                                                              |                       |

- 4. メンバーをオーナーにする
- ① グループの管理画面より[メンバー] > [すべてのメンバー] を表示します。

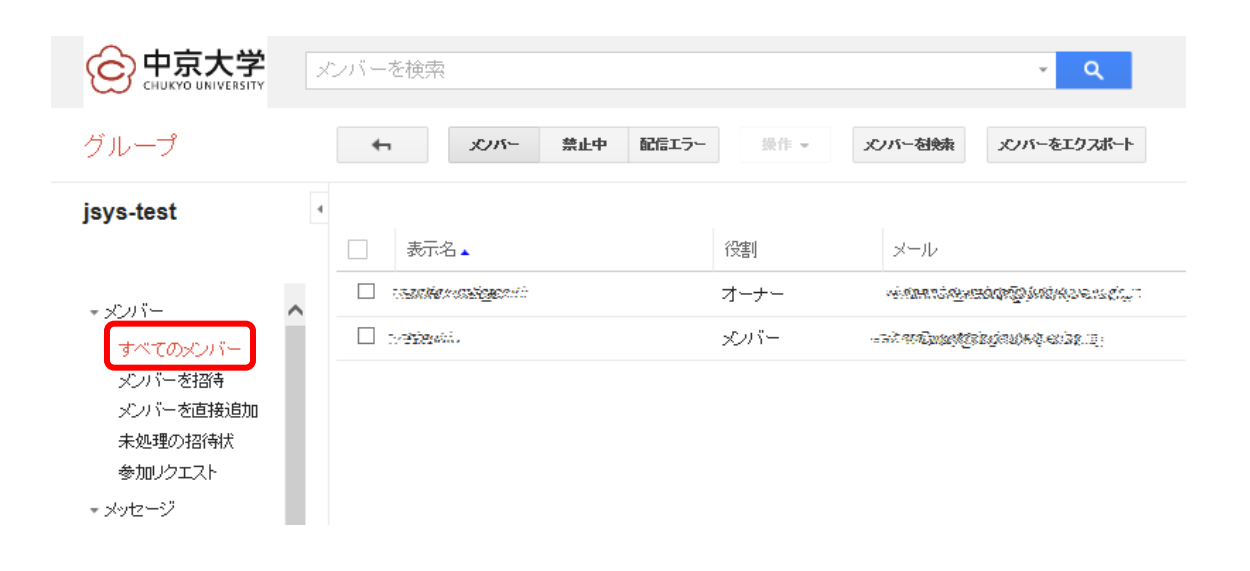

オーナーにしたいメンバーにチェックを入れ、[操作] > [役割に追加] > [オーナー]をクリックします。

|                                                               | メンバーを検索                                                                                                    |
|---------------------------------------------------------------|----------------------------------------------------------------------------------------------------|
| グループ                                                          | ★ エリング・ 禁止中 配信エラー 操作 ■ エンバーを知知 メンバーをエクスポート<br>(2度加二)自由                                                                                                    |
| jsys-test<br>• నుగా-                                          | ・     ・     オーナー       ・     ※     マネージャー       ・     ※     マネージャー       ・     ジローブから削除     マネージャー       ・     *     *       ・     *     *       ・     *     *       ・     *     *       ・     *     *       ・     *     *       ・     *     *       ・     *     *       ・     *     *       ・     *     *       ・     *     *       ・     *     *       ・     *     * |
| <b>すべてのメンバー</b><br>メンバーを招待<br>メンバーを直接追加<br>未処理の招待状<br>参加リクエスト |                                                                                                    |
| > メッセージ                                                       |                                                                                                    |

③ 選択したユーザの役割がオーナーになっている事を確認します。オーナー権限が付与された 人は、メンバーの追加と削除が出来るようになります。

| CHUKYO UNIVERSITY                                                                                                    | × | ンバーを検索                                    |                    | <mark>۰</mark> ۹                                                             |        |
|----------------------------------------------------------------------------------------------------|---|-------------------------------------------|--------------------|------------------------------------------------------------------------------|--------|
| グループ                                                                                                    |   | ★ メンバー 禁止中 配信エラー                          | 操作 -               | メンバーをエクスポート                                                                  |        |
| <ul> <li>メンバー</li> <li>メンバー</li> <li>マバマのメンバー</li> <li>メンバーを招寄</li> <li>メンバーを酒時</li> <li>メンバーを直接追加</li> <li>未処理の招待状</li> <li>参加リクエスト</li> <li>マッセージ</li> </ul> | • | 表示名▲      inenzeljustelset      isebien** | 役割<br>オーナー<br>オーナー | X—IV<br>naanantuzanancegenineeranis,<br>naandelegispiisisisisisisisisisisisi | ما الم |

※ mngmail 又は@tstfmail 以外のメールアドレスの方をオーナーにすることはできません。

## 5. メンバーの削除

① グループの管理画面より[メンバー] > [すべてのメンバー] を表示します。

| CHUKYO UNIVERSITY                                                             | メンバーを検索          |                   | ~ Q                                                                                                    |
|-------------------------------------------------------------------------------|------------------|-------------------|----------------------------------------------------------------------------------------------------|
| グループ                                                                          | ★ パンパー 禁止中 配信エラー | 操作 ◄              | メンバーをエクスポート                                                                                                    |
| jsys-test<br>・ メンバー<br>すべてのメンバー<br>メンバーを招待<br>メンバーを直接追加<br>未処理の招待状<br>参加リクエスト |                  | 役割<br>オーナー<br>ズバー | メール<br>Minimatingunadangunanatin<br>- Thingunadangunanating<br>- Thingunadangunanating<br>- Thingunadangunanating<br>- Thingunadangunanating<br>- Thingunanating<br>- Thingunanatin |

 ② 削除したいメンバー又はオーナーにチェックをいれ、[操作] > [グループから削除] をクリックします。

| CHUKYO UNIVERSITY                          | メンバーを検索 • Q                                               |
|--------------------------------------------|-----------------------------------------------------------|
| グループ                                       | ★ メンバー 禁止中 配信エラー 操作 → メンバーを対象 メンバーをエクスポート                 |
| jsys-test                                  | ぞきリニン目し             ・             ・                       |
| - ダンバー<br>すべてのメンバー<br>メンバーを招待<br>メンバーを直接追加 | <ul> <li>□ ::::::::::::::::::::::::::::::::::::</li></ul> |

# 6. メーリングリストのアドレスからメールを送信する

オーナーやメンバーは自身の mngmail や@tstfmail の画面より、メーリングリストのアドレスからメ ールを送信することができます。以下にその設定手順を示します。

① 職員の方は mngmail、教員の方は@tstfmail にログインし、画面右側の[ギアマーク] > [設定]

#### をクリックし、メールの設定画面を表示します。

| Ę                |                                                                                                    | ~                                    | ٩                        |        |
|------------------|----------------------------------------------------------------------------------------------------|--------------------------------------|--------------------------|--------|
| ×                | ール・                                                                                                    | □ · E ● 盲 ► ◆ · その他· 1-100 / 579 < > | ≥ <u> </u>               | -<br>- |
| ┃ 受<br>送<br>下    | 作成<br>信ドレイ (1)<br>信済みメール<br>書き (2)                                                                                                    |                                      | 表示間隔:<br>標準<br>小<br>✔ 最小 |        |
| 啓然:-<br>27<br>13 | enter in the second second second second second second second second second second second second second second<br>Second second second second second second second second second second second second second second second second<br>Second second second second second second second second second second second second second second second second |                                      | 受信トレイを設定                 |        |
| ч.,85<br>11.,85  |                                                                                                    |                                      | テーマ<br>ヘルプ               |        |

② メールの設定画面から、[アカウント]をクリックし、アカウント設定画面を表示します。

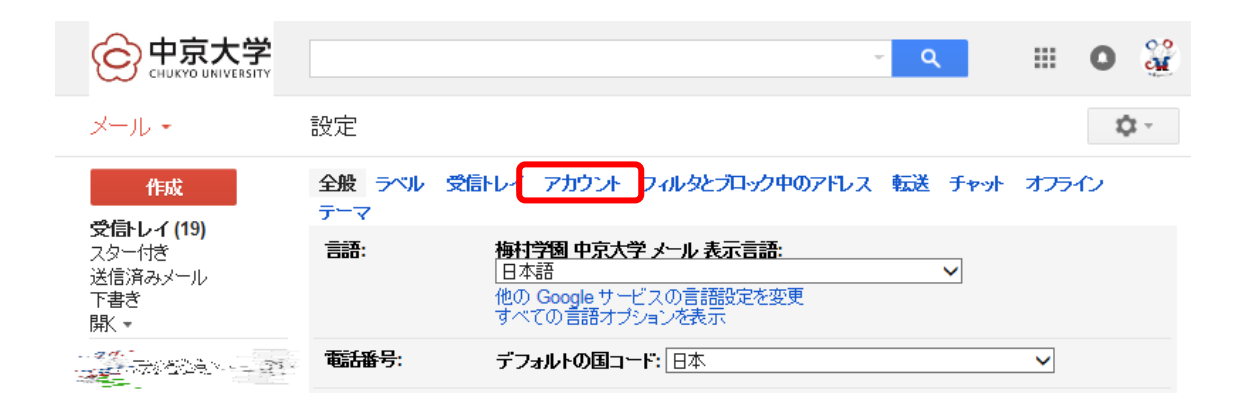

③ アカウント設定画面から、[メールアドレスの追加]をクリックします。

|                           | ~ <b>~</b>                                                                                            |
|---------------------------|----------------------------------------------------------------------------------------------------|
| メール・                      | 設定                                                                                                    |
| 作成<br>受信トレイ (19)<br>スター付き | 全般 ラベル 受信トレイ アカウント フィルタとブロック中のアドレス 転送<br>テーマ アカウント設定を変 Google アカウントの設定 更: パスワードやセキュリティのオブションを変更したり、他の |
| 法信/JAXメール<br>下書き<br>開K ▼  |                                                                                                    |
| 🎇 ಕ್ರಾಲ್ ನ್ನ 🤉 🔍          | (梅村智田 中京大学 メール を<br>使用して他のメール アドレス<br>から メールを送信します)<br>詳細                                             |

④ [名前] に送信元の名前(自由記入)を、[メール アドレス] にメーリングリストのメールアドレス を入力し、[エイリアスとして扱います。] のチェックを必ず外し、[次のステップ] をクリックしま す。

| anticp<br>a分の | s://mail.google.com/mail/u/u                             | /?UI=280K=280454e5                            | гожчеw=стаат=Анбрир | JVXIIC5KA/G |
|---------------|----------------------------------------------------------|-----------------------------------------------|---------------------|-------------|
| 別のつ           | レアドレスの情報を入力してく<br>たる前とメール アドレスが送信するメールに                  | <b>ごさし。</b><br>:表示されます)                       |                     |             |
|               | 名前: デストメーリング<br>メール アドレス: [sys-test@ml.cl<br>ロ エイリアスとして想 | リスト<br>nukyo-u.ac.jp<br>います。詳細<br>へと相上(オフタヨン) | ]                   |             |
|               | キャンセル <b>次のスラ</b>                                        | ידעי <sup>ב</sup> יש"א                        |                     |             |
|               |                                                          |                                               |                     |             |
|               |                                                          |                                               |                     |             |
|               |                                                          |                                               |                     |             |

⑤ メールアドレス確認画面が表示されますので、[確認メールの送信]をクリックします。

| 🥖 梅村学園 中京大学 メール - 自分のメール アドレスを追加 - Internet Explorer 🛛 💷 💽                                                                                                    |  |  |  |  |  |
|----------------------------------------------------------------------------------------------------|--|--|--|--|--|
| M https://mail.google.com/mail/u/0/?ui=2&ik=28d454e5fb&view=cf&at=AF6bupOvx1tC5kA7Gi                                                                               |  |  |  |  |  |
| 自分のメール アドレスを追加                                                                                                    |  |  |  |  |  |
| メール アドレスを確認                                                                                                    |  |  |  |  |  |
| jsys-test@ml.chukyo-u.ac.jp としてメールを送信するJコよ、このメール・アドレスの所有者であることを確認する必要があります。確認な行うJコよ「確認メールの送信」をグリックします。jsys-<br>test@ml.chukyo-u.ac.jpこ、アドレスを確認する手順を記載したメールが送信されます。 |  |  |  |  |  |
| キャンセル « 戻る <b>確認メールの送信</b>                                                                                                    |  |  |  |  |  |
|                                                                                                    |  |  |  |  |  |
|                                                                                                    |  |  |  |  |  |
|                                                                                                    |  |  |  |  |  |
|                                                                                                    |  |  |  |  |  |
|                                                                                                    |  |  |  |  |  |
|                                                                                                    |  |  |  |  |  |

⑥ メーリングリスト宛てに確認メールが送信されます。自身のメールをチェックし、届いたメール に記載されている[確認コード]を入力し、[確認]ボタンをクリックします。

| 🧭 梅村学園 中京大学 メール - 自分のメール アドレスを追加 - Internet Explorer 👝 💿 💌                                     |  |  |  |  |
|------------------------------------------------------------------------------------------------|--|--|--|--|
| Mttps://mail.google.com/mail/u/0/?ui=2&ik=28d454e5fb&view=cf&at=AF6bupOvx1tC5kA7Gi             |  |  |  |  |
| 自分のメール アドレスを追加                                                                                 |  |  |  |  |
| 確認手順に従ってメール アドレスを追加します                                                                         |  |  |  |  |
| 確認コードを記載したメールを jsys-test@ml.chukyo-u.ac.jpに送信しました。[メール支西送信]<br>メール アドレスを追加するには、次のいずれかの操作者行います。 |  |  |  |  |
| 確認メールのリンクをクリックします 構築コードを入力し、確認してください 123456789 確認                                              |  |  |  |  |
| <u>ウィンドウを開いる</u>                                                                               |  |  |  |  |
|                                                                                                |  |  |  |  |
|                                                                                                |  |  |  |  |
|                                                                                                |  |  |  |  |
|                                                                                                |  |  |  |  |
|                                                                                                |  |  |  |  |
|                                                                                                |  |  |  |  |

⑦ 確認が完了すると、アカウント設定画面にメーリングリストのアドレスが追加されます。

| CHUKYO UNIVERSITY      | ~ <b>Q</b>                                                                                                    |         |
|------------------------|----------------------------------------------------------------------------------------------------|---------|
| メール・                   | 設定                                                                                                    |         |
| 作成<br>受信トレイ (19)       | 全般         ラベル         受信トレイ         アカウント         フィルタとブロック中のアドレス         転送         チャット         オフライン         テー           アカウント設定を変更:         Google アカウントの設定<br>パスワードやセキュリティのオブションを変更したり、他の Google サービスに7 | マ<br>マン |
| 送信済みメール<br>下書き<br>開K ▼ | 名前:     (新学園中泉大学 メーレレ を使用して他のメール アドレスからメールを送信しま       す)     テストメーリングリスト <jsys-test@ml.chukyo-u.ac.jp><br/>エイリアスではありません。       す)     メールアドレスを追加</jsys-test@ml.chukyo-u.ac.jp>                                 |         |

⑧ メーリングリストを送信元にしたい場合は、メールを作成する画面で From アドレス部分のプ ルダウンを開き、該当のアドレスを選択し、送信して下さい。

| 新規メッセージ                                                                                                    |    |
|----------------------------------------------------------------------------------------------------|----|
| То                                                                                                    |    |
| From                                                                                                    |    |
| 件名<br>件名                                                                                                    | )> |
| 常語素 (読書 ) in a single state of the single state of the single st |    |

### ※注意事項

オーナーはメーリングリストに対するほぼ全ての権限を有しているため、管理画面で表示される 設定項目を全て変更可能です。

しかし情報センターがサポートする機能はメンバー及びオーナーの追加削除のみです。 それ以外の設定項目はサポートされませんので、変更はお控え下さい。

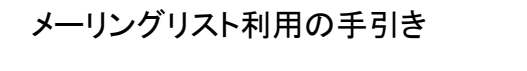

2016年12月26日 第6版発行

発行:中京大学 情報センター

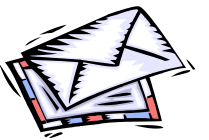